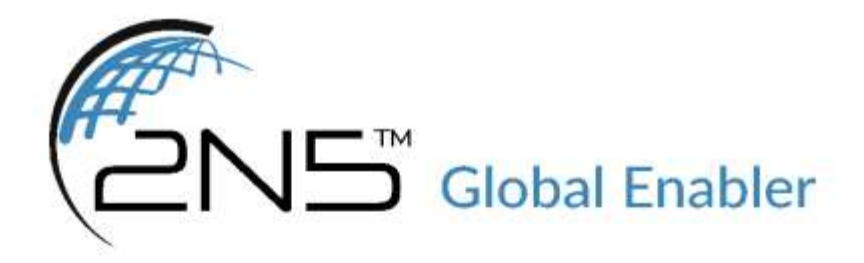

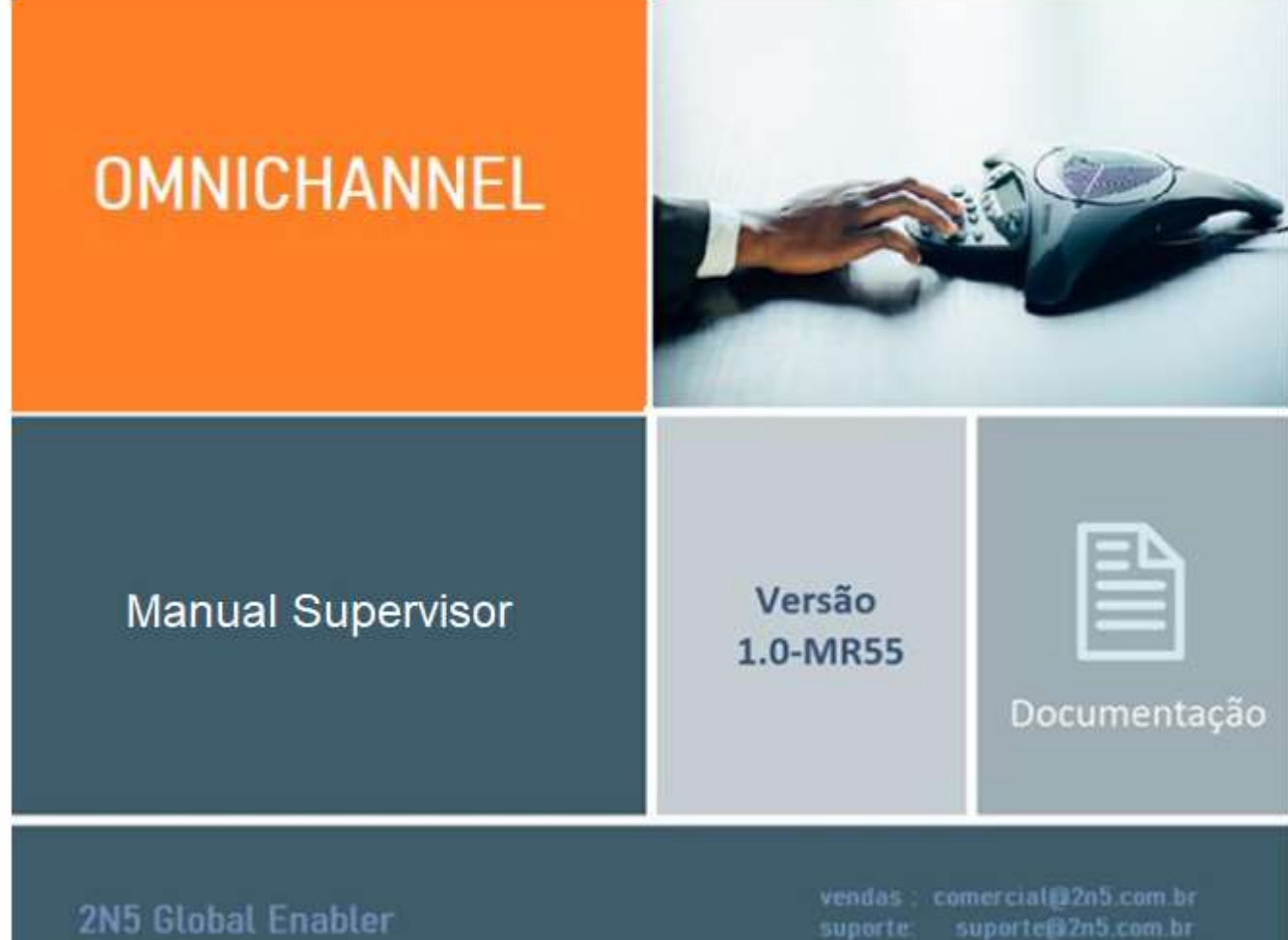

## 1º Passo: Acesse o endereço <u>http://2n5all.lh.com.br:8090/sso</u> para efetuar login:

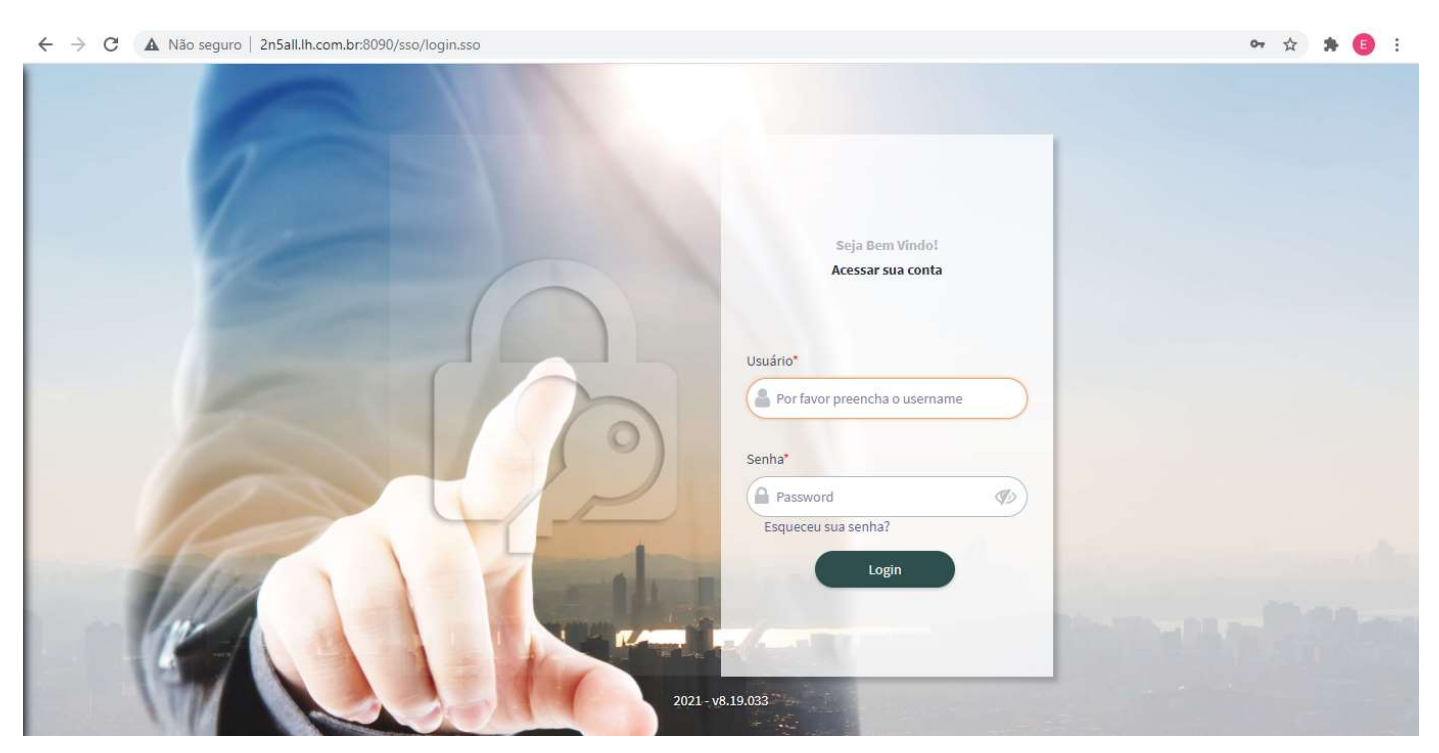

2º Passo: Informe o usuário e senha que foram fornecidos. Assim será apresentada a tela principal da interface de supervisor.

| CCMANAGER: Interface para visualização de filas, agentes e geração de relatórios.                                                                  | CCMANAGER: Interface para visualização de filas, agentes e geração de relatórios.<br>OM: Interface para gerenciamento dos recursos do omnichannel.  | - → C ▲ Não seguro     | 2n5aRth.com.br:8090/tsto/paginas/  | index.ssogsessionid+WyySbfy   | AI3_VEp1EunZQBkQOnc       | HistoyRWYw00A3kaliwe-2nd    | -01                   | P4       | \$ <b>%</b> | 0 : |
|----------------------------------------------------------------------------------------------------|----------------------------------------------------------------------------------------------------|------------------------|------------------------------------|-------------------------------|---------------------------|-----------------------------|-----------------------|----------|-------------|-----|
| CCMANAGER: Interface para visualização de filas, agentes e geração de relatórios.<br>OMI: Interface para gerenciamento dos recursos do omnichannel | CCMANAGER: Interface para visualização de filas, agentes e geração de relatórios.<br>OMN: Interface para gerenciamento dos recursos do omnichannel. |                        |                                    |                               |                           |                             |                       | ٩        |             |     |
| CCMANAGER: Interface para visualização de filas, agentes e geração de relatórios.<br>OMN: Interface para gerenciamento dos recursos do omnichannel | CCMANAGER: Interface para visualização de filas, agentes e geração de relatórios.<br>OMN: Interface para gerenciamento dos recursos do omnichannel. |                        | CCMANAGER                          |                               |                           |                             |                       |          |             |     |
| CCMANAGER: Interface para visualização de filas, agentes e geração de relatórios.<br>OMN: Interface para gerenciamento dos recursos do omnichannel | CCMANAGER: Interface para visualização de filas, agentes e geração de relatórios.<br>OMN: Interface para gerenciamento dos recursos do omnichannel. |                        |                                    |                               |                           |                             |                       |          |             |     |
| CCMANAGER: Interface para visualização de filas, agentes e geração de relatórios.<br>OMN: Interface para gerenciamento dos recursos do omnichannel | CCMANAGER: Interface para visualização de filas, agentes e geração de relatórios.<br>OMN: Interface para gerenciamento dos recursos do omnichannel. |                        |                                    |                               |                           |                             |                       |          |             |     |
| CCMANAGER: Interface para visualização de filas, agentes e geração de relatórios.<br>OMN: Interface para gerenciamento dos recursos do omnichannel | CCMANAGER: Interface para visualização de filas, agentes e geração de relatórios.<br>OMN: Interface para gerenciamento dos recursos do omnichannel. |                        |                                    |                               |                           |                             |                       |          |             |     |
| onne. Interface para gerenelamento dos recursos do onimenamen                                                                                      |                                                                                                    | CCMANAGE<br>OMN: Inter | R: Interface pa<br>face para gerer | ra visualizaç<br>nciamento de | ão de filas<br>os recurso | s, agentes e<br>s do omnicl | geração de<br>nannel. | e relató | rios.       |     |

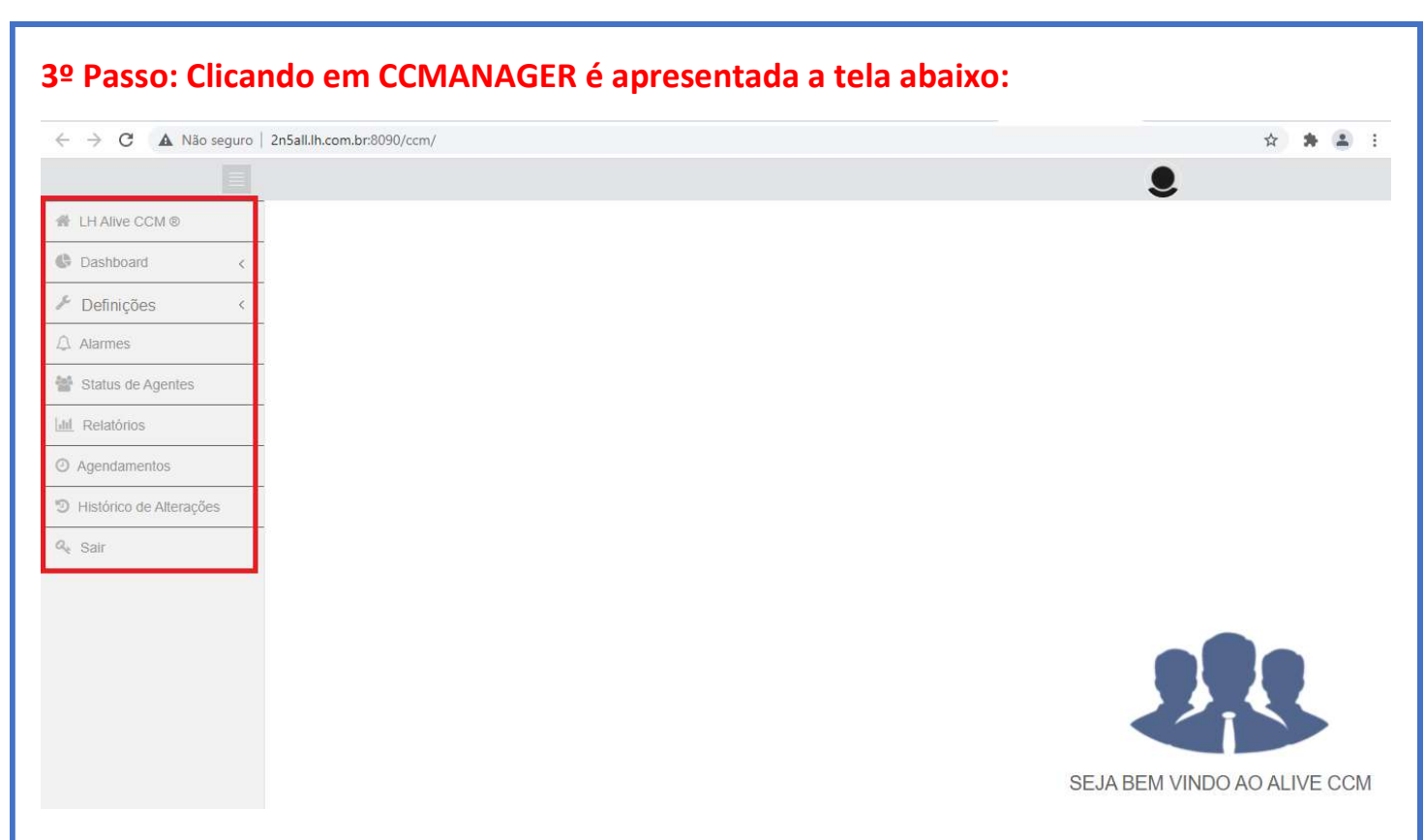

Do lado direito é apresentada as opções de menu, como Dashboard (que permite visualizar as filas e gráficos) e Relatórios (que permite gerar os diferentes relatórios do sistema).

| $\leftrightarrow \rightarrow \mathbf{C}$ A Nac | o segu | iro   2r                                                                       | jall.lh.com.br:8090/omn/                      |                 |                   |            |                   |                                                       | Ŷ 🛱 👗      |                         |                |     |
|------------------------------------------------|--------|--------------------------------------------------------------------------------|-----------------------------------------------|-----------------|-------------------|------------|-------------------|-------------------------------------------------------|------------|-------------------------|----------------|-----|
| Omnichannel<br>2021 - v1.7.029                 |        | $\langle \underline{\mathbf{z}} \rangle$                                       | Lad C Lad Lad Lad Lad Lad Lad Lad Lad Lad Lad |                 |                   |            |                   |                                                       |            |                         |                |     |
| genda<br>onfigurações                          | ~      | → TMA Diário<br>Chat Bot Chat Humano Na Página Chat B<br>→ 30 0 00:00:00 00:00 |                                               |                 |                   | Bot Chat H | lumano<br>10:00   | Aguardando na Fila<br><sup>Chat Bot</sup><br><b>0</b> |            | Chat Humano<br><b>O</b> |                |     |
| armes                                          | L      | Ŵ                                                                              | ila                                           |                 | 26/08/2           | 2021 💼     | Agentes Ativos na | Fila (Real-tim                                        | e)         |                         |                |     |
| endimentos                                     | L      | •                                                                              |                                               |                 |                   |            | 2.5               |                                                       |            |                         |                |     |
| upo de Monitoria                               | L      | ; <u>*</u> ;;                                                                  |                                               |                 |                   |            | 2                 | 2                                                     | 2          |                         |                |     |
| sta de Monitores                               | L      | â                                                                              | 0                                             | 0               | 0                 |            | 1.5               |                                                       |            |                         | ĩ              |     |
| onitorar Conversas                             | L      | $\Box$                                                                         |                                               |                 |                   |            | 1                 | 2                                                     | 2          |                         |                |     |
| etorno de Conversa                             | L      | ę                                                                              |                                               |                 |                   |            | 0.5               |                                                       |            | 0                       | 1              |     |
| odelo de Whatsapp                              | L      | $\odot$                                                                        |                                               |                 |                   |            | com               | ercial                                                | suporte    | financeiro              | Bot recepcioni | sta |
| ceite de Mensagem                              | L      | 9                                                                              | suporte                                       | financeir       | o Bot recepcionis | ita        |                   | Agentes Ati                                           | vos 🥚 Agen | tes em Pausa 🛛 🔘 Ager   | ntes Offline   |     |
| istorico de alterações                         |        | 5                                                                              | ) da Fila 🗘                                   | Total Agentes 🗘 | Agentes Logados 🗢 | Age        | ntes Pausados 🗘   | Agente                                                | s Ativos 🗢 | Atendimentos \$         | TMA Chat 🖨     |     |
|                                                | L      | T M                                                                            | MANO                                          | 2               | 0                 | 0          |                   | 0                                                     |            | 0                       | 00:00:00       | 2   |
| eratorios                                      |        | <u>Em</u>                                                                      | ANO                                           | 2               | 0                 | 0          |                   | 0                                                     |            | 0                       | 00:00:00       | -   |
| látorios Agendados                             |        | 0                                                                              | IANO                                          | 0               | 0                 | 0          |                   | 0                                                     |            | 0                       | 00:00:00       | 10  |
|                                                |        |                                                                                | 5                                             | 1               | 1                 | 0          |                   | 1                                                     |            | 0                       | 00:00:00       | 20  |

## 4º Passo: Clicando em OMN é apresentada a seguinte tela:

Na tela principal já é apresentada as informações de filas e agentes.

Passando o mouse na barra lateral esquerda é aberto um menu de opções que permite acesso aos diferentes recursos, como a geração de relatórios.